## Getting Summary Score Information from the Assessments

For these exercises, you'll access results for 4 different sets of State Assessment results. They are:

- 1. ELA 4 Scores
- 2. ELA 8 Scores
- 3. Math 4 Scores
- 4. Math 8 Scores

For each of the exams, you'll display the following:

- 1. Average Percentage breakdown by Level (1 through 4) for all years for your school
- 2. Comparison of Percentage breakdowns by Level for each individual year for your school
- 3. Comparison of percentage breakdowns by Level for Regular Education and Special Education

- Counts of Regular Education and Special Education students at each Level

- 4. Regional comparison of percentage breakdowns by Level
- 5. Average SPI (Standard Performance Indicator) for your school for each of the Standards (ELA) or Key Ideas (Math)

For demonstration purposes, we'll use Batavia City Schools in our examples.

# **Accessing Cognos**

- 1. Open Internet Explorer (or Netscape Communicator)
- 2. In the Address bar type the following (figure 1):

#### Cognos.edutech.org

Note: You don't need to include "WWW" as part of the address

| 🎒 Welcon | ne to EduT       | ech - M           | licrosoft       | Internet     | Explorer |        |           |         |      |
|----------|------------------|-------------------|-----------------|--------------|----------|--------|-----------|---------|------|
| <u> </u> | dit <u>V</u> iew | F <u>a</u> vorite | s <u>T</u> ools | <u>H</u> elp |          |        |           |         |      |
| 4        | . >              | Ŧ                 | $\otimes$       | \$           |          | Q      | *         | 3       |      |
| Back     | Forwa            | rd                | Stop            | Refresh      | Home     | Search | Favorites | History | Mail |
| Address  | cognos.e         | edutech.o         | rg              |              |          |        |           |         |      |

Figure 1

- 3. Press the **Enter** key
- 4. You will go to the main Cognos PowerPlay page (figure 2)

| 🎒 Table of                                                              | Contents - Por                                           | verPlay W                                        | /eb - Micro                                      | osoft Inter            | net Explore         | r         |         |      |                                                       |                                                              |           |                |          | ļ    | - 8 × |
|-------------------------------------------------------------------------|----------------------------------------------------------|--------------------------------------------------|--------------------------------------------------|------------------------|---------------------|-----------|---------|------|-------------------------------------------------------|--------------------------------------------------------------|-----------|----------------|----------|------|-------|
| <u> </u>                                                                | ⊻iew F <u>a</u> vori                                     | ites <u>T</u> ool:                               | s <u>H</u> elp                                   |                        |                     |           |         |      |                                                       |                                                              |           |                |          |      | -     |
| - 🖓<br>Back                                                             | • → •<br>Forward                                         | 🗭<br>Stop                                        | ڑچ<br>Refresh                                    | Home                   | Q<br>Search         | Favorites | Iistory | Mail | Print                                                 | E dit                                                        | - Discuss | Ø<br>Dell Home |          |      |       |
| Address 🖉 http://cognos.edutech.org/cognos/cgi-bin/ppdscgi.exe 🔽 🔗 Go 🗍 |                                                          |                                                  |                                                  |                        |                     |           |         |      |                                                       | Links »                                                      |           |                |          |      |       |
| Pow                                                                     | erPlay                                                   | We                                               | <b>b</b> [ <sub>Ta</sub>                         | ble of (               | Contents            |           |         |      |                                                       |                                                              |           |                |          |      | Help  |
| (                                                                       | ELA Cubes<br>English Langu<br>Sample Cul<br>Cognos sampl | iage Arts da<br><u>DES - NO p</u><br>e cubes and | ita sets<br>) <u>assword r</u><br>I test scoring | required<br>I demo cub | 25                  |           |         |      | <mark>) Math</mark><br>Math<br>● <u>Grea</u><br>Great | <u>i Cubes</u><br>data sets<br><u>t Outdoors</u><br>Outdoors |           |                |          |      |       |
|                                                                         | LEAP cube<br>LEAP data for                               | Math, ELA,                                       | , Science an                                     | d Social St            | udies               |           |         |      | 📦 <u>Sam</u><br>Samp                                  | <u>ple Cube</u><br>le Cube                                   |           |                |          |      |       |
| If you required                                                         | uire assistance acc                                      | essing any<br>mlac8010                           | of these cub                                     | es, please o           | ontact <u>TLind</u> | say@EduTe | ch.org. |      |                                                       |                                                              |           |                |          |      |       |
|                                                                         |                                                          |                                                  | and and and an other                             | appelline .            |                     |           |         |      |                                                       |                                                              |           |                |          | COCN | 0e'   |
|                                                                         | and the second second                                    | and a second second                              | genter anna an an an an an an an an an an an a   | in all                 |                     | _         |         | _    |                                                       |                                                              |           |                | <b>`</b> |      | 23    |

Figure 2

## Logging in to a Cube

In this example, we'll log into the ELA 4 Scores cube

- 1. From the main Cognos PowerPlay page, click the **<u>ELA Cubes</u>** link
- 2. Click the **ELA 4 Scores** link. You'll be asked to Log In (figure 3).

| Log         | Jon         |                          |                        |
|-------------|-------------|--------------------------|------------------------|
| Enter a use | r ID and pa | ssword that is valid for | r Cognos applications. |
|             |             |                          |                        |
| User ID:    |             |                          |                        |
|             |             |                          |                        |
| Password:   |             |                          |                        |
|             |             |                          |                        |
|             |             |                          |                        |
| Log On      | Clear       |                          |                        |
|             |             | Figure 3                 |                        |

- 3. When prompted for a **User ID** and **Password**, enter your user account name and your password
  - 4. Click the **Log On** button
  - 5. If you receive the message "Your user ID or password is incorrect. Please try again." You've entered incorrect information. Reenter your user ID and password.
  - 6. After you've logged in successfully, you'll see the ELA 4 Scores Cube

## Getting the ELA 4 Results

To get the ELA 4 results needed for the presentation, access the <u>ELA 4 Scores</u> data. After logging in, you will see the following page:

| PowerPlay Web Explorer                                                                                                    | PowerPlay Web Explorer ELA 4 Scores |                          |                   |  |  |  |  |  |  |  |
|----------------------------------------------------------------------------------------------------|-------------------------------------|--------------------------|-------------------|--|--|--|--|--|--|--|
| ഏ (All Score Types 💟 (All Districts 💟 (All School Years 💟 (All Genders 💟 (All Ethnicities 💟 (All Mobilities 💟 (All Education 1 |                                     |                          |                   |  |  |  |  |  |  |  |
| All Performance Levels 🔽 All Settings 🔽                                                                                        | All Test Status 🔽                   |                          |                   |  |  |  |  |  |  |  |
|                                                                                                    |                                     |                          | <b>7</b>          |  |  |  |  |  |  |  |
|                                                                                                    | Genesee Valley BOCES                | Wayne-Finger Lakes BOCES | All Districts 🔽 🛨 |  |  |  |  |  |  |  |
|                                                                                                    |                                     |                          |                   |  |  |  |  |  |  |  |
| ELA Total Scaled Score                                                                                                    | 3,997                               | 6,873                    | 10,870            |  |  |  |  |  |  |  |
| NYS Reading Scaled Score                                                                                                    | 3,997                               | 6,873                    | 10,870            |  |  |  |  |  |  |  |
| Standard Performance Indicators (SPI)                                                                                          | 3,997                               | 6,873                    | 10,870            |  |  |  |  |  |  |  |
| All Score Types 💊 +                                                                                                    | 3,997                               | 6,873                    | 10,870            |  |  |  |  |  |  |  |
|                                                                                                    | <b>-</b> · 4                        |                          |                   |  |  |  |  |  |  |  |

Figure 4

# Exercise # 1: Average Percentage breakdown by Level (1 through 4) for all years for your school

1. From the initial view (figure 4), click the BOCES to which your school belongs. Data for all of the schools within that BOCES are displayed (figure 5). Remember, we're using Batavia City Schools which is in the Genesee Valley BOCES and in Genesee County.

| Number of Students 🔽                                              | ⊽<br><u>Alexander</u><br><u>Central</u><br><u>School</u> | ⊽<br><u>Attica</u><br><u>Central</u><br><u>School</u> | ⊽<br><u>Avon</u><br><u>Central</u><br><u>School</u> | ⊽<br><u>Batavia</u><br><u>City</u><br>Schools | ⊽<br><u>Byron-</u><br><u>Bergen</u><br><u>Central</u><br><u>School</u> | ⊽<br><u>Caledonia.</u><br><u>Mumford</u><br><u>Central</u> | ⊽<br><u>Dalton-</u><br><u>Nunda</u><br><u>Central</u><br><u>School</u> | ⊽<br><u>Dansville</u><br><u>Central</u><br><u>School</u> | ⊽<br><u>Elba</u><br><u>Central</u><br><u>School</u> |  |
|-------------------------------------------------------------------|----------------------------------------------------------|-------------------------------------------------------|-----------------------------------------------------|-----------------------------------------------|------------------------------------------------------------------------|------------------------------------------------------------|------------------------------------------------------------------------|----------------------------------------------------------|-----------------------------------------------------|--|
| ELA Total Scaled<br>Score                                         | 175                                                      | 278                                                   | 168                                                 | 417                                           | 234                                                                    | 178                                                        | 144                                                                    | 263                                                      | 97                                                  |  |
| <u>NYS Reading</u><br><u>Scaled Score</u>                         | 175                                                      | 278                                                   | 168                                                 | 417                                           | 234                                                                    | 178                                                        | 144                                                                    | 263                                                      | 97                                                  |  |
| Standard<br>Performance<br>Indicators (SPI)<br>(All Score Types + | 175                                                      | 278                                                   | 168                                                 | 417                                           | 234                                                                    | 178                                                        | 144                                                                    | 263                                                      | 97                                                  |  |
|                                                                   | Figure 5                                                 |                                                       |                                                     |                                               |                                                                        |                                                            |                                                                        |                                                          |                                                     |  |

2. Place the mouse pointer over any of the school names without clicking. A "Fly-out" menu will appear. Place the mouse pointer over the word **Action**. Your screen should now look like figure 6.

| Number of Students<br>as values                                                  | ⊽<br><u>Alexander</u><br><u>Central</u><br><u>School</u> | ⊽<br><u>Attica</u><br><u>Central</u><br><u>School</u> | ⊽<br><u>Avon</u><br><u>Central</u><br><u>School</u> | Bata<br><u>G</u> ata<br>Scl | 7<br>avia<br>fo<br>Batav<br>John | ▼       Byron-       Porgeon       ria City St       Kennedy | ✓       Caledonia-       Mumford       chools       Elementary | ⊽<br>Dalto<br>Nund<br>Intr<br>Intr | n <u>-</u> Dansville<br>a <u>Central</u><br>al <u>School</u>    | ⊽<br><u>Elba</u><br><u>Central</u><br><u>School</u> |
|----------------------------------------------------------------------------------|----------------------------------------------------------|-------------------------------------------------------|-----------------------------------------------------|-----------------------------|----------------------------------|--------------------------------------------------------------|----------------------------------------------------------------|------------------------------------|-----------------------------------------------------------------|-----------------------------------------------------|
| ELA Total Scaled<br>Score<br>NYS Reading                                         | 175                                                      | 278                                                   | 168                                                 |                             | <u>Jacks</u><br>Robe<br>Batav    | son Elem<br>rt Morris E<br>ria Outsid                        | entary<br>Elementary<br>e Placement                            | )<br>  14                          | 14 263                                                          | 97                                                  |
| <u>Scaled Score</u><br><u>Standard</u><br><u>Performance</u><br>Indicators (SPI) | 175                                                      | 278                                                   | 168                                                 |                             | Action<br>417                    | 1<br>234                                                     | 178                                                            | Exp<br>Inse<br>Hid                 | <u>lain</u><br>ert Calculation<br>e This Columi<br>e/Show Colun | 97<br><br>1<br>1ns 97                               |
| All Score Types 💟 +                                                              | 175                                                      | 278                                                   | 168                                                 |                             | 417                              | 234                                                          | 178                                                            | 14                                 | 14 263                                                          | 97                                                  |

- Figure 6
- 3. Choose **Hide/Show Columns** from the fly-out menu. You'll see a form similar to figure 7.

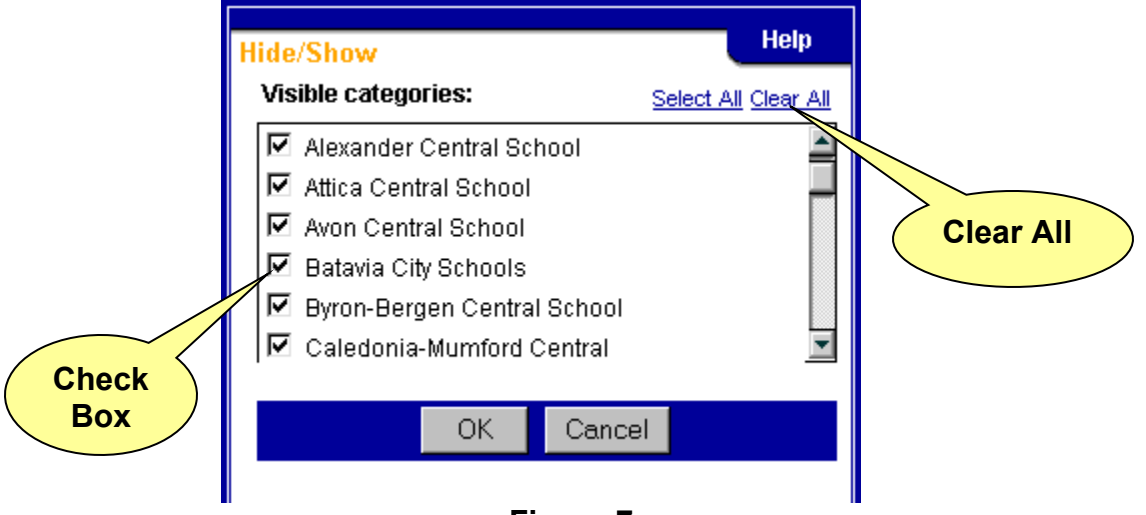

Figure 7

- 4. Click <u>Clear All</u>. The check box to the left of every school name will be cleared.
- 5. Click the check box to the left of your school name. You may need to scroll down to your school.
- 6. Click the **OK** button. Your results will look similar to figure 8.

| Number of Students  as values         | ⊽<br>Batavia City Schools |                      |
|---------------------------------------|---------------------------|----------------------|
| ELA Total Scaled Score                | 417                       | 3,997                |
| NYS Reading Scaled Score              | 417                       | 3,997                |
| Standard Performance Indicators (SPI) | 417                       | 3,997                |
| All Score Types 💟 +                   |                           | ELA Total            |
| F                                     | igure 8                   | Scaled Score<br>link |

7. Click the **ELA Total Scaled Score** link. Your results should look like figure 9.

| Number of Students 🔽      | ⊽<br>Batavia City Schools | Genesee Valley BOCES 💎 + |
|---------------------------|---------------------------|--------------------------|
| E/ A - Level 4 (692-800)  | 58                        | 477                      |
| A - Level 3 (645-691)     | 202                       | 2,039                    |
| LA - Level 2 (603-644)    | 142                       | 1,317                    |
| ELA - Level 1 (450-602)   | 14                        | 149                      |
| Measure Type Score        | 2                         | 20                       |
| Pulldown Scaled Score S + | 417                       | 3,997                    |
|                           | Figure 9                  |                          |

8. Select **as % of column total** from the **Measure Type Pulldown**. Your results should look like figure 10.

### ELA 4 Average Percentage Breakdown by Level

| Number of Students 💉<br>as % of column total 🔽 | ⊽<br>Batavia City Schools | Genesee Valley BOCES V + |
|------------------------------------------------|---------------------------|--------------------------|
| ELA - Level 4 (692-800)                        | 13.91%                    | 11.93%                   |
| ELA - Level 3 (645-691)                        | 48.44%                    | 51.01%                   |
| ELA - Level 2 (603-644)                        | 34.05%                    | 32.95%                   |
| ELA - Level 1 (450-602)                        | 3.36%                     | 3.73%                    |
| ELA - No Score                                 | 0.48%                     | 0.50%                    |
| ELA Total Scaled Score 💊 +                     | 100.00%                   | 100.00%                  |

Figure 10

# Exercise # 2: Comparison of Percentage breakdowns by Level for each individual year for your school

| Number of Students 🔽<br>as % of column total 🔽 | ⊽<br>Batavia City Schools |         |        |
|------------------------------------------------|---------------------------|---------|--------|
| ELA - Level 4 (692-800)                        | 13.91%                    | 11.93%  |        |
| ELA - Level 3 (645-691)                        | 48.44%                    | 51.01%  |        |
| ELA - Level 2 (603-644)                        | 34.05%                    | 32.95%  |        |
| ELA - Level 1 (450-602)                        | 3.36%                     |         |        |
| ELA - No Score                                 | 0.48%                     | Colu    | button |
| ELA Total Scaled Score 💟 +                     | 100.00%                   | Nesting | button |
|                                                | Figure 14                 |         |        |

Your starting point for this exercise is the Exercise #1 results (figure 14).

1. Place your mouse cursor (without clicking) over the **Column Nesting** button to the right of your BOCES name. A fly-out menu will appear (figure 15).

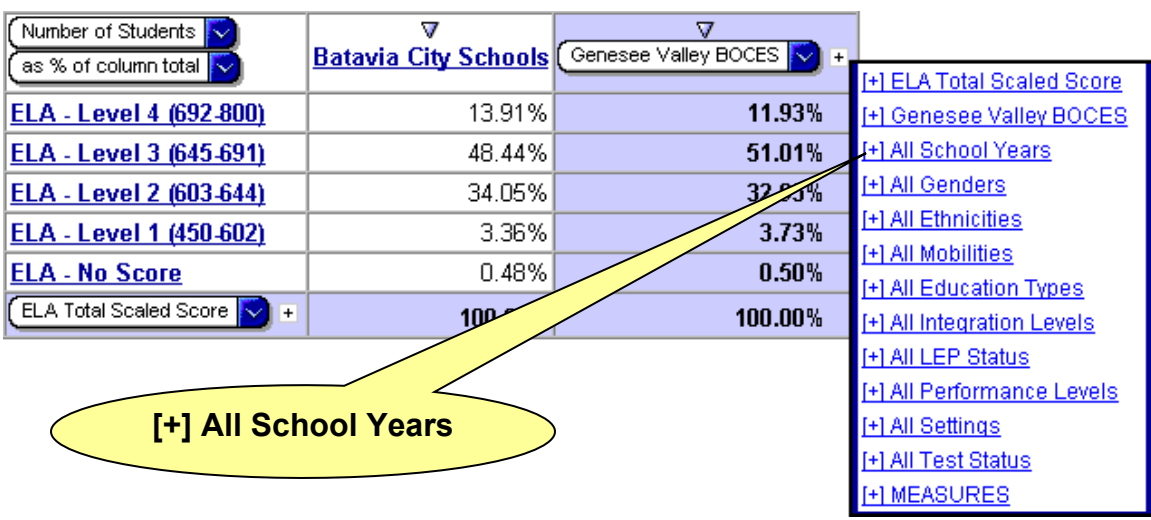

Figure 15

9. Click the **[+] All School Years** link. Your results should look like figure 16.

| Number of Students         | <u>Batavia</u>   | City Sch         | ools                         | - Genesee Valley BOCES 💟 + |  |
|----------------------------|------------------|------------------|------------------------------|----------------------------|--|
| (as % of column total 🔽    | ⊽<br><u>1999</u> | ⊽<br><u>2000</u> | ⊽<br><u>All School Years</u> | - All School Years         |  |
| ELA - Level 4 (692-800)    | 5.36%            | 23.71%           | 13.91%                       | 11.93%                     |  |
| ELA - Level 3 (645-691)    | 46.43%           | 50.52%           | 48.44%                       | 51.01%                     |  |
| ELA - Level 2 (603-644)    | 41.96%           | 24.74%           | 34.05%                       | 32.95%                     |  |
| ELA - Level 1 (450-602)    | 5.36%            | 1.03%            | 3.36%                        | 3.73%                      |  |
| ELA - No Score             | 0.89%            | 0.00%            | 0.48%                        | 0.50%                      |  |
| ELA Total Scaled Score 💉 + | 100.00%          | 100.00%          | 100.00%                      | 100.00%                    |  |

## ELA 4 Percentage Breakdowns by Level for each Year

Figure 16

# Exercise # 3: Comparison of percentage breakdowns by Level for Regular Education and Special Education

| Number of Students         | <u>Batavia</u>   | City Sch         | ools                         | - Genesee Valley BOCES 💟 + |        |  |
|----------------------------|------------------|------------------|------------------------------|----------------------------|--------|--|
| (as % of column total 💟    | ⊽<br><u>1999</u> | ⊽<br><u>2000</u> | ⊽<br><u>All School Years</u> | - All School Years         |        |  |
| ELA - Level 4 (692-800)    | 5.36%            | 23.71%           | 13.91%                       |                            | 11.93% |  |
| ELA - Level 3 (645-691)    | 46.43%           | 50.52%           | 48.44%                       |                            | 51.01% |  |
| ELA - Level 2 (603-644)    | 41.96%           | 24.74%           | 34.05%                       |                            | 32.95% |  |
| ELA - Level 1 (450-602)    | 5.36%            | 1.03%            | 3.36%                        |                            |        |  |
| ELA - No Score             | 0.89%            | 0.00%            | 0.48%                        |                            | Nested |  |
| ELA Total Scaled Score 💟 + | 100.00%          | 100.00%          | 100.00%                      | Column                     |        |  |
| Figure 17 Pulldown         |                  |                  |                              |                            |        |  |

Your starting point for this exercise is the Exercise #2 results (figure 17).

1. Click the **Nested Column Pulldown** and select All Education Types (figure 18).

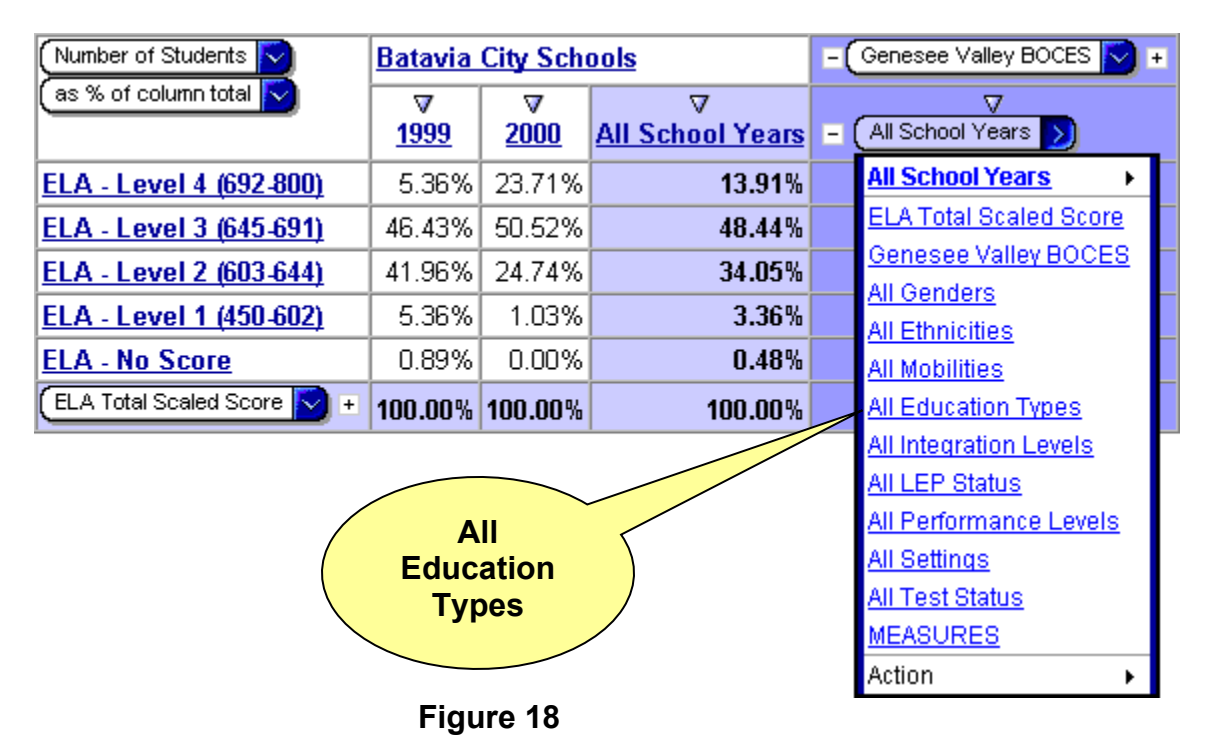

2. Your results should look like figure 19.

| Number of Students         | Batavia City Schoo     | ls                            |                                 | - Genesee Valley BOCES 💟 + |  |  |  |  |  |  |  |
|----------------------------|------------------------|-------------------------------|---------------------------------|----------------------------|--|--|--|--|--|--|--|
| (as % of column total      | ⊽<br>Regular Education | ⊽<br><u>Special Education</u> | ⊽<br><u>All Education Types</u> | - All Education Types 💉 🔸  |  |  |  |  |  |  |  |
| ELA - Level 4 (692-800)    | 15.24%                 | 5.36%                         | 13.91%                          | 11.93%                     |  |  |  |  |  |  |  |
| ELA - Level 3 (645-691)    | 49.86%                 | 39.29%                        | 48.44%                          | 51.01%                     |  |  |  |  |  |  |  |
| ELA - Level 2 (603-644)    | 32.69%                 | 42.86%                        | 34.05%                          | 32.95%                     |  |  |  |  |  |  |  |
| ELA - Level 1 (450-602)    | 1.94%                  | 12.50%                        | 3.36%                           | 3.73%                      |  |  |  |  |  |  |  |
| ELA - No Score             | 0.28%                  | 1.79%                         | 0.48%                           | 0.50%                      |  |  |  |  |  |  |  |
| ELA Total Scaled Score 💟 + | 100.00%                | 100.00%                       | 100.00%                         | 100.00%                    |  |  |  |  |  |  |  |
| Figure 19                  |                        |                               |                                 |                            |  |  |  |  |  |  |  |

### ELA 4 Breakdown of Levels by Education Type

To see how Special Education students affect average scores, we need to know the count of Special Education students. Figure 20, our starting point, is the result of exercise 3.

| Number of Students    |                 | Batavia City Schoo     | ls                     |                          | - Genesee Valley BOCES 💟 + |
|-----------------------|-----------------|------------------------|------------------------|--------------------------|----------------------------|
| (as % of column total |                 | ⊽<br>Regular Education | ⊽<br>Special Education | ⊽<br>All Education Types | - All Education Types 🕥 +  |
| ELA - Level 4 (692    | 00)             | 15.24%                 | 5.36%                  | 13.91%                   | 11.93%                     |
| ELA - Level 3 (645    | 11              | 49.86%                 | 39.29%                 | 48.44%                   | 51.01%                     |
| ELA - Level 2 (603    |                 | 32.69%                 | 42.86%                 | 34.05%                   | 32.95%                     |
| ELA - Level 1 (450    |                 | 1.94%                  | 12.50%                 | 3.36%                    | 3.73%                      |
| ELA - No Se           | _               | 0.28%                  | 1.79%                  | 0.48%                    | 0.50%                      |
| ELA Tot               | leasu           | re 100.00%             | 100.00%                | 100.00%                  | 100.00%                    |
| P                     | l ype<br>ulldov | wn                     | Figur                  | re 20                    |                            |

3. Click the **Measure Type Pulldown** and select "As Values". Your results should look like figure 21.

| Number of Students         | Batavia City Schoo | ls                |                     | - Genesee Valley BOCES 💉 + |  |  |  |  |
|----------------------------|--------------------|-------------------|---------------------|----------------------------|--|--|--|--|
| (as values 🔽               | ▼                  | V V               |                     |                            |  |  |  |  |
|                            | Regular Education  | Special Education | All Education Types | - All Education Types Y    |  |  |  |  |
| ELA - Level 4 (692-800)    | 55                 | 3                 | 58                  | 477                        |  |  |  |  |
| ELA - Level 3 (645-691)    | 180                | 22                | 202                 | 2,039                      |  |  |  |  |
| ELA - Level 2 (603-644)    | 118                | 24                | 142                 | 1,317                      |  |  |  |  |
| ELA - Level 1 (450-602)    | 7                  | 7                 | 14                  | 149                        |  |  |  |  |
| ELA - No Score             | 1                  | 1                 | 2                   | 20                         |  |  |  |  |
| ELA Total Scaled Score 💟 + | 361                | 56                | 417                 | 3,997                      |  |  |  |  |

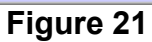

### Exercise # 4: Regional comparison of percentage breakdowns by Level

| Number of Students         | Batavia City Schoo            | - Gen                         | esee Valley BO                  | CES 💟 🛨     |          |        |
|----------------------------|-------------------------------|-------------------------------|---------------------------------|-------------|----------|--------|
| (as values 🔽               | ⊽<br><u>Regular Education</u> | ⊽<br><u>Special Education</u> | ⊽<br><u>All Education Types</u> |             |          | •      |
| ELA - Level 4 (692-800)    | 55                            | 3                             | 58                              |             |          | 477    |
| ELA - Level 3 (645-691)    | 180                           | 22                            | 202                             |             |          | 2,039  |
| ELA - Level 2 (603-644)    | 118                           | 24                            | 142                             |             |          | 1,317  |
| ELA - Level 1 (450-602)    | 7                             | 7                             | 14                              |             |          | 149    |
| ELA - No Score             | 1                             | 1                             | 2                               |             | 7 /      | 20     |
| ELA Total Scaled Score 💟 + | 361                           | 56                            |                                 |             | Delete ( | Column |
|                            |                               | Figure 22                     |                                 | Nesting but |          |        |

Your starting point for this exercise is the Exercise #3 results (figure 22).

1. Click the **Delete Column Nesting** button. Your results should look like figure 23.

| Number of Students 🔽       | ⊽<br>Batavia City Schools | Genesee Valley BOCES 💊 + |
|----------------------------|---------------------------|--------------------------|
| ELA - Level 4 (692-800)    | 58                        | 477                      |
| ELA - Level 3 (645-691)    | 202                       | 2,039                    |
| ELA - Level 2 (603-644)    | 142                       | 317                      |
| ELA - Level 1 (450-602)    | 14                        |                          |
| ELA - No Score             | 2                         | Column                   |
| ELA Total Scaled Score 💟 + | 417                       | Pulldown                 |
|                            | Elaura 00                 |                          |

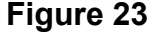

 Click the Column Pulldown which currently lists your BOCES name. Place your mouse pointer over the All Districts choice, then the By County choice, then click your county name. For this example, we're using Genesee (figure 24).

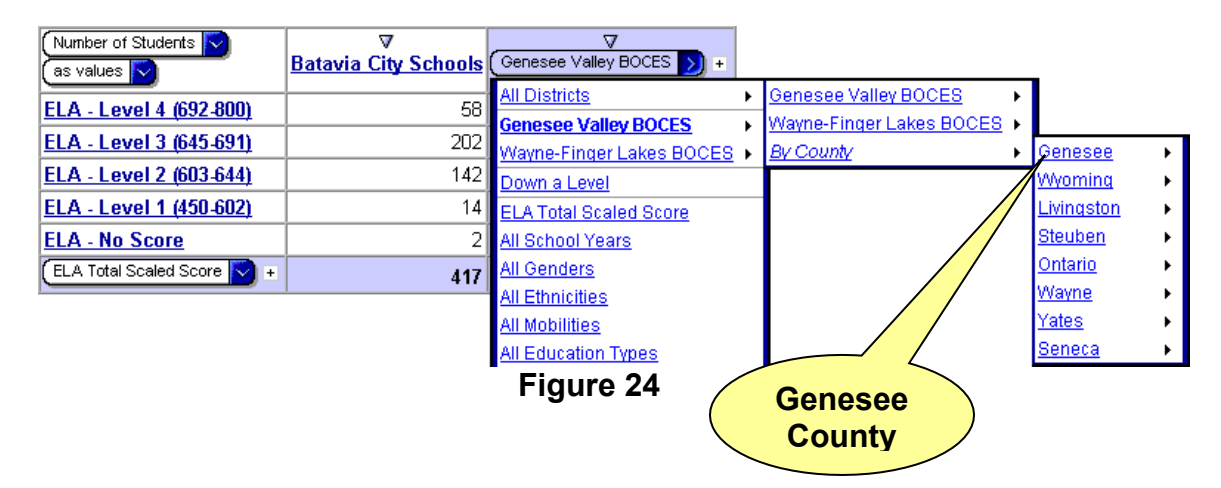

3. Your results should look like figure 25.

| Number of Students 🔽       | ⊽<br>Batavia City Schools | Genesee 🔽 +       |  |  |  |  |  |  |  |
|----------------------------|---------------------------|-------------------|--|--|--|--|--|--|--|
| ELA - Level 4 (692-800)    | 58                        | 238               |  |  |  |  |  |  |  |
| ELA - Level 3 (645-691)    | <u></u> 2                 | 860               |  |  |  |  |  |  |  |
| ELA - Level 2 (603-644)    |                           | 512               |  |  |  |  |  |  |  |
| ELA - Level 1 (450-602)    |                           | Your 🧃            |  |  |  |  |  |  |  |
| ELA - No Score             | S                         | chool 🔶           |  |  |  |  |  |  |  |
| ELA Total Scaled Score 💟 + | r                         | ame <sub>00</sub> |  |  |  |  |  |  |  |
| Figure 25                  |                           |                   |  |  |  |  |  |  |  |

4. Previously, we hid all schools except for ours. We now need to unhide those columns. Move your mouse pointer over your school name (column header). A fly-out menu will appear. From that menu, choose **Action** and then **Hide/Show Columns** from the next fly-out menu (figure 26).

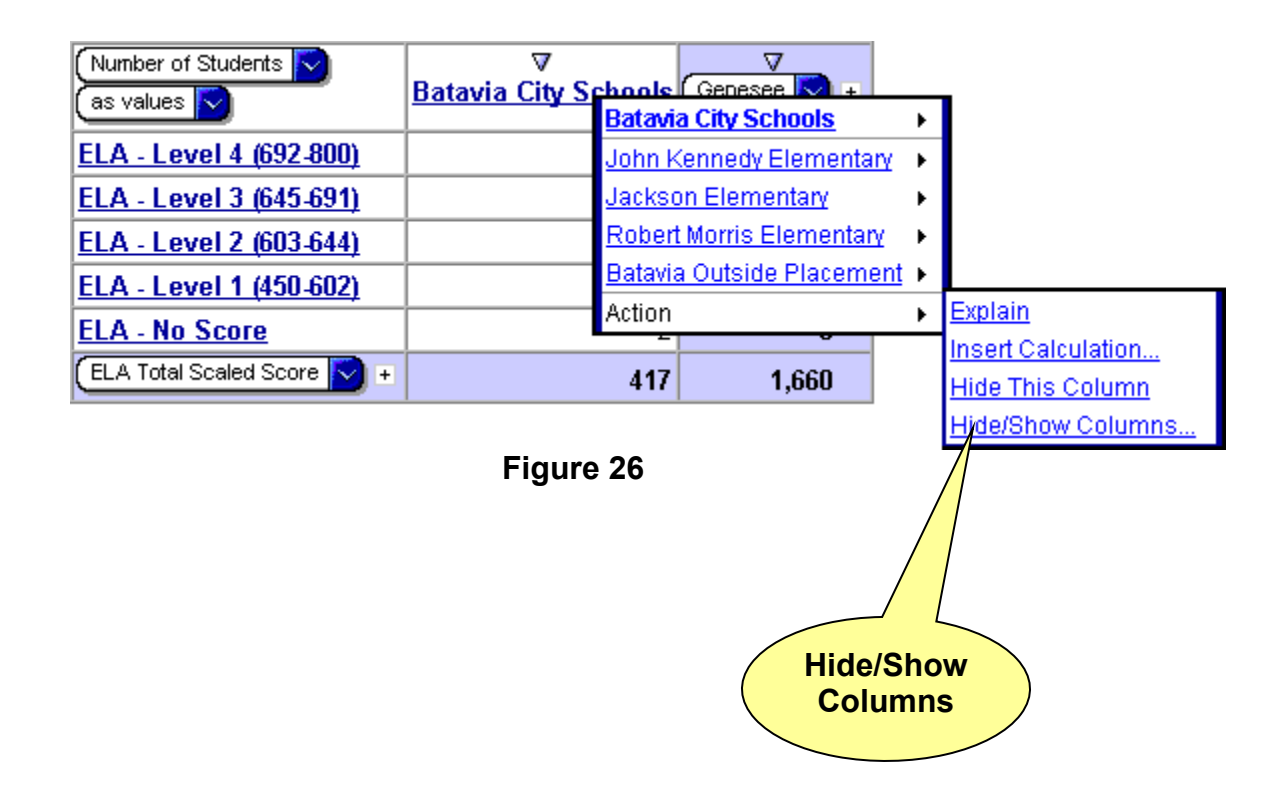

5. From the form that appears (figure 27) click the <u>Select All</u> link. A check mark will appear to the left of each school district in your county. Click the **OK** button. Your results will look like figure 28.

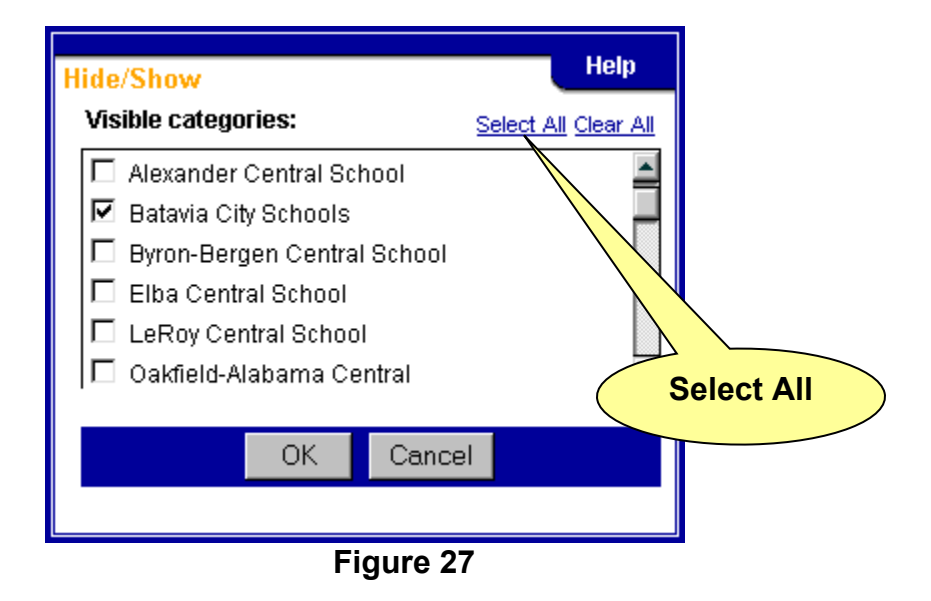

| Number of Students S<br>as values | ▼<br>Alexander Central<br>School | ⊽<br><u>Batavia City</u><br><u>Schools</u> | ⊽<br>Byron-Bergen<br>Central School | ⊽<br><u>Elba Central</u><br><u>School</u> | ⊽<br><u>LeRoy Central</u><br><u>School</u> | V         V           LeRoy Central         Oakfield-Alabama           School         Central |     | <i>Pembroke Central</i> <u>School</u> | Genesee 🔽 + |
|-----------------------------------|----------------------------------|--------------------------------------------|-------------------------------------|-------------------------------------------|--------------------------------------------|-----------------------------------------------------------------------------------------------|-----|---------------------------------------|-------------|
| ELA - Level 4 (692-800)           | 31                               | 58                                         | 31                                  | 19                                        | 30                                         | 33                                                                                            | 15  | 21                                    | 238         |
| ELA - Level 3 ( 691)              | 97                               | 202                                        | 132                                 | 35                                        | 135                                        | 90                                                                                            | 66  | 103                                   | 860         |
| ELA - Level 2 (60)                | 42                               | 142                                        | 68                                  | 40                                        | 61                                         | 39                                                                                            | 52  | 68                                    | 512         |
| ELA - Level 1 (450-4              | 4                                | 14                                         | 2                                   | 3                                         | 3                                          | 9                                                                                             | 7   | 4                                     | 46          |
| ELA - No Score                    | 2                                | 2                                          | 1                                   | 0                                         | 1                                          | 0                                                                                             | 1   | 1                                     | 8           |
| ELA Total Scaled Score            | 175                              | 417                                        | 234                                 | 97                                        | 229                                        | 171                                                                                           | 140 | 197                                   | 1,660       |
|                                   | Measu<br>Type<br>Pulldo          | wn                                         | Figur                               | e 28                                      |                                            |                                                                                               |     |                                       |             |

6. From the **Measure Type Pulldown** select as **% of Column Total** your results should look like figure 29.

| Number of Students         | ⊽<br><u>Alexander</u><br><u>Central School</u> | ⊽<br><u>Batavia</u><br><u>City</u><br><u>Schools</u> | ⊽<br><u>Byron-Bergen</u><br><u>Central</u><br><u>School</u> | ⊽<br><u>Elba</u><br><u>Central</u><br><u>School</u> | ⊽<br><u>LeRoy</u><br><u>Central</u><br><u>School</u> | ⊽<br><u>Oakfield-</u><br><u>Alabama</u><br><u>Central</u> | ⊽<br><u>Pavilion</u><br><u>Central</u><br><u>School</u> | ⊽<br><u>Pembroke</u><br><u>Central School</u> | Genesee 🔽 + |
|----------------------------|------------------------------------------------|------------------------------------------------------|-------------------------------------------------------------|-----------------------------------------------------|------------------------------------------------------|-----------------------------------------------------------|---------------------------------------------------------|-----------------------------------------------|-------------|
| ELA - Level 4 (692-800)    | 17.71%                                         | 13.91%                                               | 13.25%                                                      | 19.59%                                              | 13.10%                                               | 19.30%                                                    | 10.71%                                                  | 10.66%                                        | 14.34%      |
| ELA - Level 3 (645-691)    | 55.43%                                         | 48.44%                                               | 56.41%                                                      | 36.08%                                              | 58.95%                                               | 52.63%                                                    | 47.14%                                                  | 52.28%                                        | 51.81%      |
| ELA - Level 2 (603-644)    | 24.00%                                         | 34.05%                                               | 29.06%                                                      | 41.24%                                              | 26.64%                                               | 22.81%                                                    | 37.14%                                                  | 34.52%                                        | 30.84%      |
| ELA - Level 1 (450-602)    | 2.29%                                          | 3.36%                                                | 0.85%                                                       | 3.09%                                               | 1.31%                                                | 5.26%                                                     | 5.00%                                                   | 2.03%                                         | 2.77%       |
| ELA - No Score             | 1.14%                                          | 0.48%                                                | 0.43%                                                       | 0.00%                                               | 0.44%                                                | 0.00%                                                     | 0.71%                                                   | 0.51%                                         | 0.48%       |
| ELA Total Scaled Score 💉 + | 100.00%                                        | 100.00%                                              | 100.00%                                                     | 100.00%                                             | 100.00%                                              | 100.00%                                                   | 100.00%                                                 | 100.00%                                       | 100.00%     |

### County comparison of ELA 4 percentage breakdowns by Level

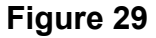

# Exercise # 5: Average SPI (Standard Performance Indicator) for your school for each of the ELA Standards

| Number of Students S<br>as % of column total | ⊽<br><u>Alexander</u><br>Central School | ⊽<br><u>Batavia</u><br><u>City</u><br>Schools | ⊽<br><u>Byron-Bergen</u><br><u>Central</u><br><u>School</u> | ⊽<br><u>Elba</u><br><u>Central</u><br>School | ⊽<br><u>LeRoy</u><br><u>Central</u><br><u>School</u> | ⊽<br><u>Oakfield-</u><br><u>Alabama</u><br><u>Central</u> | ⊽<br><u>Pavilion</u><br><u>Central</u><br><u>School</u> | ⊽<br><u>Pembroke</u><br>Central School |           | ) + |
|----------------------------------------------|-----------------------------------------|-----------------------------------------------|-------------------------------------------------------------|----------------------------------------------|------------------------------------------------------|-----------------------------------------------------------|---------------------------------------------------------|----------------------------------------|-----------|-----|
| ELA - Level 4 (692-800)                      | 17.71%                                  | 13.91%                                        | 13.25%                                                      | 19.59%                                       | 13.10%                                               | 19.30%                                                    | 10.71%                                                  | 10.66%                                 | 14.34%    | 6   |
| ELA - Level 3 (645-691)                      | 55.43%                                  | 48.44%                                        | 56.41%                                                      | 36.08%                                       | 58.95%                                               | 52.63%                                                    | 47.14%                                                  | 52.28%                                 | 51.81%    | 6   |
| ELA - Level 2 (603-644)                      | 24.00%                                  | 34.05%                                        | 29.06%                                                      | 41.24%                                       | 26.64%                                               | 22.81%                                                    | 37.14%                                                  | 34.52%                                 | 30.84%    | 6   |
| ELA - Level 1 (450-602)                      | 2.29%                                   | 3.36%                                         | 0.85%                                                       | 3.09%                                        | 1.31%                                                | 5.26%                                                     | 5.00%                                                   | 2.03%                                  | 2.77%     | 6   |
| ELA - No Score                               | 1.14%                                   | 0.48%                                         | 0.43%                                                       | 0.00%                                        | 0.44%                                                | 0.00%                                                     | 0.71%                                                   | 0.51                                   | 0.48%     | 6   |
| ELA Total Scaled Score 💟 +                   | 100.00%                                 | 100.00%                                       | 100.00%                                                     | 100.00%                                      | 100.00%                                              | 100.00%                                                   | 100.00%                                                 | 100.0                                  | 100.00%   | 6   |
|                                              |                                         |                                               | Fig                                                         | jure 30                                      | )                                                    |                                                           |                                                         |                                        |           |     |
|                                              |                                         |                                               |                                                             |                                              |                                                      |                                                           |                                                         | Colur<br>Pulldo                        | nn<br>own |     |

Your starting point for this exercise is the Exercise #4 results (figure 30).

- 1. Click the **Column Pulldown** and select **by County**
- 2. Click the **Column Pulldown**, place the mouse pointer over **All Districts**. From the fly-out menu that appears, click your BOCES name. We'll use **Genesee Valley BOCES** (figure 31).

| Number of Students         | ⊽<br>Genesee | ⊽<br>Wvomina | ⊽<br>Livinaston | ⊽<br>Steuben | ⊽<br>Ontario | ⊽<br>Wavne | V<br>Yates | ⊽<br>Seneca | Ø<br>(By County 🔊 + | 1               |                      |              |          |   |
|----------------------------|--------------|--------------|-----------------|--------------|--------------|------------|------------|-------------|---------------------|-----------------|----------------------|--------------|----------|---|
|                            |              |              |                 |              |              |            |            |             | All Districts       | •               | Genese               | e Vallev BO  | DCES     | • |
| ELA - Level 4 (692-800)    | 14.34%       | 10.48%       | 10.52%          | 8.09%        | 13.24%       | 8.31%      | 7.50%      | 8.22%       | By County           |                 | Wayne                | Finger Lak   | es BOCEE | 3 |
| ELA - Level 3 (645-691)    | 51.81%       | 50.86%       | 50.84%          | 47.43%       | 50.25%       | 46.87%     | 49.09%     | 47.18%      | Down a Level        |                 | By Co                | nty          |          |   |
| ELA - Level 2 (603-644)    | 30.84%       | 34.10%       | 33.90%          | 38.24%       | 32.22%       | 37.23%     | 38.86%     | 40.49%      | ELA Total Scaled    | Score           | $\square$            |              |          | _ |
| ELA - Level 1 (450-602)    | 2.77%        | 3.81%        | 4.35%           | 5.88%        | 3.73%        | 7.25%      | 4.32%      | 3.65%       | All School Years    |                 |                      |              |          |   |
| ELA - No Score             | 0.48%        | 0.76%        | 0.39%           | 0.74%        | 0.56%        | 0.54%      | 0.45%      | 0.46%       | All Genders         |                 |                      |              |          |   |
| ELA Total Scaled Score 💟 + | 100.00%      | 100.00%      | 100.00%         | 100.00%      | 100.00%      | 100.00%    | 100.00%    | 100.00%     | All Ethnicities     |                 | /                    |              |          |   |
| Figure 31                  |              |              |                 |              |              |            |            |             |                     |                 |                      |              |          |   |
|                            |              |              |                 |              |              |            |            |             |                     | Gei<br>Va<br>BC | nese<br>alley<br>DCE | 90<br>/<br>S |          |   |

3. Your results should look like figure 32.

| Number of Students V<br>as % of column total V | ⊽<br><u>Alexander</u><br><u>Central</u><br><u>School</u> | ⊽<br><u>Attica</u><br><u>Central</u><br><u>School</u> | ⊽<br><u>Avon</u><br><u>Central</u><br><u>School</u> | ⊽<br><u>Batavia</u><br><u>City</u><br>Schools | ⊽<br><u>Byron-</u><br>Bergen<br>Central<br>School | ⊽<br><u>Caledonia.</u><br><u>Mumford</u><br><u>Central</u> | ⊽<br><u>Dalton-</u><br><u>Nunda</u><br><u>Central</u><br><u>School</u> | ⊽<br><u>Dansville</u><br><u>Central</u><br><u>School</u> | ⊽<br><u>Elba</u><br><u>Central</u><br><u>School</u> | ⊽<br><u>Geneseo</u><br><u>Central</u><br><u>School</u> | ⊽<br><u>LeRoy</u><br><u>Central</u><br><u>School</u> | ⊽<br><u>Livonia</u><br><u>Central</u><br><u>School</u> |
|------------------------------------------------|----------------------------------------------------------|-------------------------------------------------------|-----------------------------------------------------|-----------------------------------------------|---------------------------------------------------|------------------------------------------------------------|------------------------------------------------------------------------|----------------------------------------------------------|-----------------------------------------------------|--------------------------------------------------------|------------------------------------------------------|--------------------------------------------------------|
| ELA - Level 4 (692-800)                        | 17.71%                                                   | 14.39%                                                | 18.45%                                              | 13.91%                                        | 13.25%                                            | 11.24%                                                     | 4.86%                                                                  | 10.27%                                                   | 19.59%                                              | 11.18%                                                 | 13.10%                                               | 9.16%                                                  |
| ELA - Level 3 (645-691)                        | 55.43%                                                   | 54.68%                                                | 49.40%                                              | 48.44%                                        | 56.41%                                            | 61.24%                                                     | 41.67%                                                                 | 41.06%                                                   | 36.08%                                              | 57.89%                                                 | 58.95%                                               | 56.54%                                                 |
| ELA - Level 2 (603-644)                        | 24.00%                                                   | 26.98%                                                | 31.55%                                              | 34.05%                                        | 29.06%                                            | 24.72%                                                     | 43.06%                                                                 | 43.73%                                                   | 41.24%                                              | 28.29%                                                 | 26.64%                                               | 28.80%                                                 |
| ELA - Level 1 (450-602)                        | 2.29%                                                    | 3.24%                                                 | 0.60%                                               | 3.36%                                         | 0.85%                                             | 1.69%                                                      | 10.42%                                                                 | 4.56%                                                    | 3.09%                                               | 2.63%                                                  | 1.31%                                                | 5.24%                                                  |
| ELA - No Score                                 | 1.14%                                                    | 0.72%                                                 | 0.00%                                               | 0.48%                                         | 0.43%                                             | 1.12%                                                      | 0.00%                                                                  | 0.38%                                                    | 0.00%                                               | 0.00%                                                  | 0.44%                                                | 0.26%                                                  |
| ELA Total Scaled Score 💟 +                     | 100.00%                                                  | 100.00%                                               | 100.00%                                             | 100.00%                                       | 100.00%                                           | 100.00%                                                    | 100.00%                                                                | 100.00%                                                  | 100.00%                                             | 100.00%                                                | 100.00%                                              | 100.00%                                                |

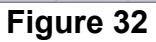

 Move your mouse pointer over your school name (column header). A flyout menu will appear. From that menu, choose Action and then Hide/Show Columns from the next fly-out menu (figure 33).

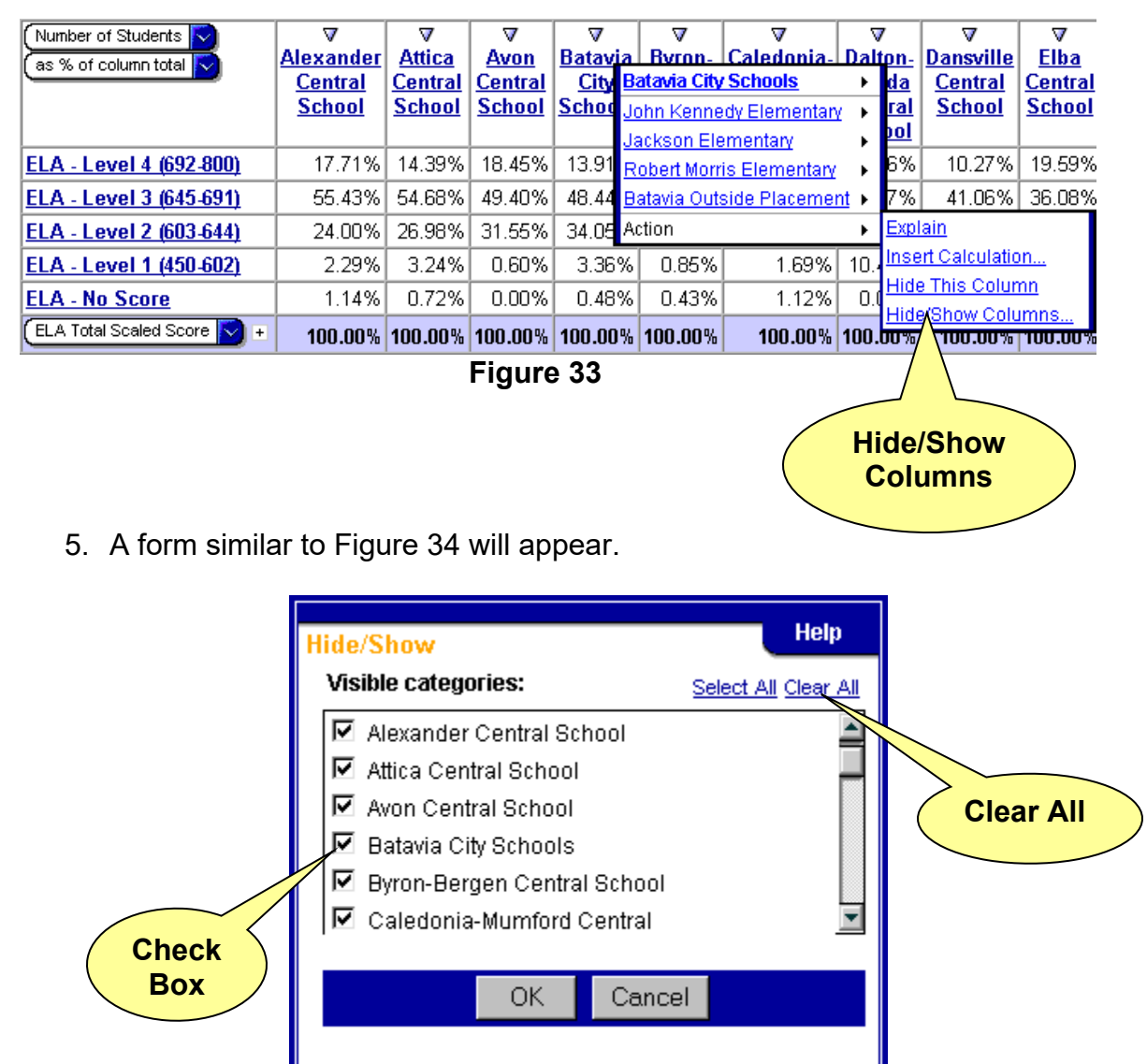

Figure 34

- 6. Click <u>Clear All</u>. The check box to the left of every school name will be cleared.
- 7. Click the check box to the left of your school name. You may need to scroll down to your school.
- 8. Click the **OK** button. Your results will look similar to figure 35.

|          | Number of Students 🔽<br>as % of column total 🔽 | ⊽<br>Batavia City Schools | Genesee Valley BOCES 💙 + |
|----------|------------------------------------------------|---------------------------|--------------------------|
|          | <u>ELA - Level 4 (692-800)</u>                 | 13.91%                    | 11.93%                   |
| Row      | LA - Level 3 (645-691)                         | 48.44%                    | 51.01%                   |
| Pulldown | <u>ELA - Level 2 (603-644)</u>                 | 34.05%                    | 32.95%                   |
|          | ELA - Level 1 (450-602)                        | 3.36%                     | 3.73%                    |
|          | ELA - No Score                                 | 0.48%                     | 0.50%                    |
|          | ELA Total Scaled Score 💟 +                     | 100.00%                   | 100.00%                  |
|          |                                                | Figure 35                 |                          |

9. From the **Row Pulldown** select **Measures** (figure 36).

| Number of Students 🔽<br>as % of column total 🔽 | ⊽<br>Batavia City Schools |           | Genesee Valley BOCES 🔽 - |
|------------------------------------------------|---------------------------|-----------|--------------------------|
| ELA - Level 4 (692-800)                        |                           | 13.91%    | 11.93%                   |
| ELA - Level 3 (645-691)                        |                           | 48.44%    | 51.01%                   |
| ELA - Level 2 (603-644)                        |                           | 34.05%    | 32.95%                   |
| ELA - Level 1 (450-602)                        |                           | 3.36%     | 3.73%                    |
| ELA - No Score                                 |                           | 0.48%     | 0.50%                    |
| ELA Total Scaled Score Ŋ 🛨                     |                           | 100.00%   | 100.00%                  |
| All Score Types                                | •                         |           |                          |
| ELA Total Scaled Score                         | •                         |           |                          |
| NYS Reading Scaled Score                       | •                         |           |                          |
| Standard Performance Indica                    | ators (SPI) 🕨             |           |                          |
| Down a Level                                   |                           |           |                          |
| Genesee Valley BOCES                           |                           |           |                          |
| All School Years                               |                           |           |                          |
| All Genders                                    |                           |           |                          |
| All Ethnicities                                |                           |           |                          |
| <u>All Mobilities</u>                          |                           |           |                          |
| All Education Types                            |                           |           |                          |
| All Integration Levels                         |                           |           |                          |
| All LEP Status                                 |                           |           |                          |
| All Performance Levels                         |                           |           |                          |
| <u>All Settings</u>                            | M                         | loasuros  |                          |
| All Test Status                                |                           | icasui es |                          |
| MEASURES                                       |                           |           |                          |
|                                                |                           |           |                          |

10. Your results will look like figure 37.

| MEASURES S<br>as % of column total | ⊽<br>Batavia City Schools | Genesee Valley BOCES 💽 + |  |  |  |
|------------------------------------|---------------------------|--------------------------|--|--|--|
| Number of Students                 | 100.00%                   | 100.00%                  |  |  |  |
| Reading Scaled Score Avg.          | 159.12%                   | 16.53%                   |  |  |  |
| ELA Scaled Score Avg.              | 457.000                   | 16.44%                   |  |  |  |
| SPI Standard 1 Avg.                | <u> </u>                  | asure 2.05%              |  |  |  |
| SPI Standard 2 Avg.                |                           | <b>ype</b> 1.85%         |  |  |  |
| SPI Standard 3 Avg.                | Pu                        | 1.55%                    |  |  |  |
| Number of Assessments              | 100.24%                   | 100.18%                  |  |  |  |
|                                    | NA                        | NA                       |  |  |  |
| Figure 37                          |                           |                          |  |  |  |

- 11. Select **As Values** from the **Measure Type Pulldown**. Your results will look similar to figure 38.
- 12. Move your mouse pointer over the row <u>Number of Students</u>. From the fly-out menu that appears move your mouse pointer to **Actions** and select **Hide/Show Rows** from the next fly-out menu that appears (figure 38)

| MEASURES S            | ⊽<br>Batavia City Schools |                | Genesee Valley BOCES V + |       |  |
|-----------------------|---------------------------|----------------|--------------------------|-------|--|
| Number of Stu         | udents                    | 417            |                          | 3,997 |  |
| Reading Scale Action  | •                         | <u>Explain</u> |                          | 661   |  |
| ELA Scaled Score Avg. | Insert Calculation        |                | <u>)n</u>                | 657   |  |
| SPI Standard 1 Avg.   |                           | Hide This Row  |                          | 82    |  |
| SPI Standard 2 Avg.   |                           | Hide/Show Rows |                          | 74    |  |
| SPI Standard 3 Avg.   |                           | 62             |                          | 62    |  |
| Number of Assessments |                           | 418            |                          | 4,004 |  |
| MEASURES S            | / /                       | NA             |                          | NA    |  |
| Hide/Show<br>Rows     |                           |                |                          |       |  |

13. From the form that appears, click the <u>Clear All</u> link and then select the three SPI Standards (figure 39)

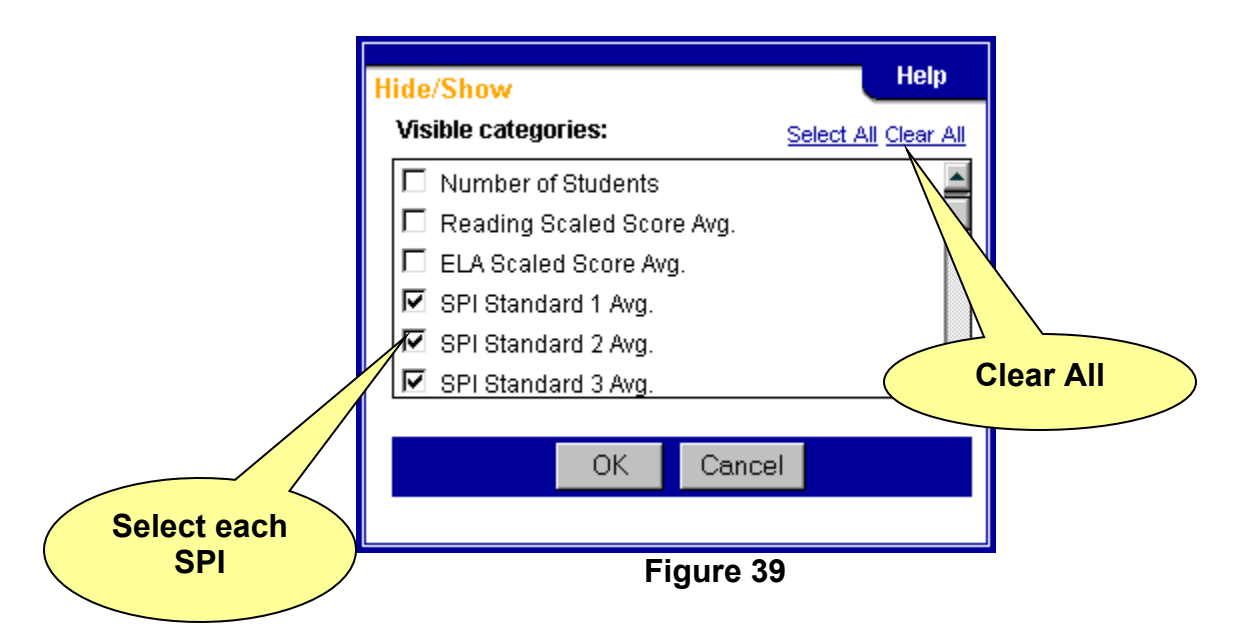

14. Click **OK**. Your results should look like figure 40.

| MEASURES S<br>as values S | ⊽<br>Batavia City Schools | Genesee Valley BOCES V |  |  |  |
|---------------------------|---------------------------|------------------------|--|--|--|
| SPI Standard 1 Avg.       | 82                        | 82                     |  |  |  |
| SPI Standard 2 Avg.       | 74                        | 74                     |  |  |  |
| SPI Standard 3 Avg.       | 62                        | 62                     |  |  |  |
|                           | NA                        | NA                     |  |  |  |
| Figure 40                 |                           |                        |  |  |  |

15. Click the **Swap** button in the toolbar at the bottom of the screen (figure 41). Your results should look like figure 42.

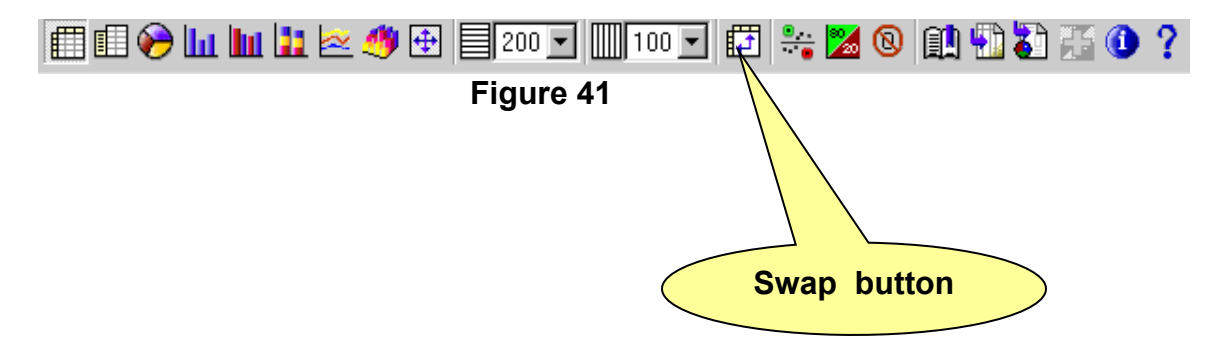

## Standard Performance Indicator Comparison to BOCES Average

| MEASURES A               | ⊽<br><u>SPI Standard 1 Avg</u> . | ⊽<br><u>SPI Standard 2 Avg.</u> | ⊽<br><u>SPI Standard 3 Avg.</u> |    |  |  |
|--------------------------|----------------------------------|---------------------------------|---------------------------------|----|--|--|
| Batavia City Schools     | 82                               | 74                              | 62                              | NA |  |  |
| Genesee Valley BOCES 🔽 + | 82                               | 74                              | 62                              | NA |  |  |
| Eigung 40                |                                  |                                 |                                 |    |  |  |

Figure 42